Section 1: Introduction to Corel Presentations 8

## – METHOD –

To show or hide PerfectExpert:

- 1. From the Help menu, choose PerfectExpert.
  - or
- 1. On the Toolbar, click the PerfectExpert button.

## To use Perfect Expert:

- 1. If necessary, show PerfectExpert.
- 2. In the PerfectExpert panel, choose the desired task.
- 3. Repeat step 2 as required.
- 4. Follow PerfectExpert's guidance to complete the task.
- 5. In the PerfectExpert panel, click the Close button.

## -EXERCISE

In the following exercise, you will use Perfect Expert.

| 1. | If PerfectExpert is not displayed,<br>from the Help menu, choose<br>PerfectExpert | PerfectExpert appears.                  |
|----|-----------------------------------------------------------------------------------|-----------------------------------------|
| 2. | Examine the PerfectExpert<br>panel                                                |                                         |
| 3. | In the PerfectExpert panel,<br>choose Change the Look                             | The Slide Show Look menu appears.       |
| 4. | If a message box appears,<br>choose OK                                            |                                         |
| 5. | Choose Choose a Master                                                            | The Master Gallery dialog box appears.  |
| 6. | Choose Cancel                                                                     | The Master Gallery dialog box closes.   |
| 7. | In the PerfectExpert panel, click the Home button                                 | The PerfectExpert home panel reappears. |
| 8. | In the PerfectExpert panel, click the Close button                                | PerfectExpert closes.                   |
|    |                                                                                   | <i>⊢ END</i> ~                          |